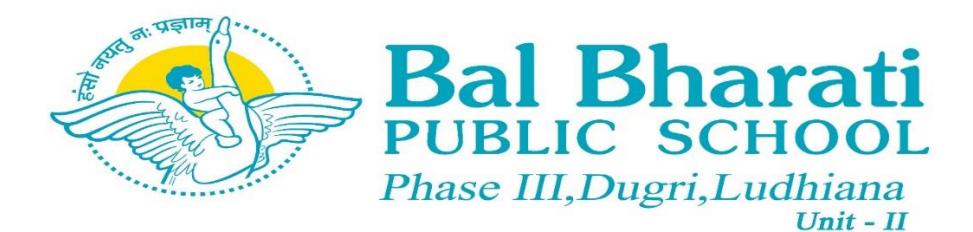

The steps to visit the Parent Portal are as follows:

1. To access parent portal, visit the school website <u>bbpsldh.balbharati.org</u>

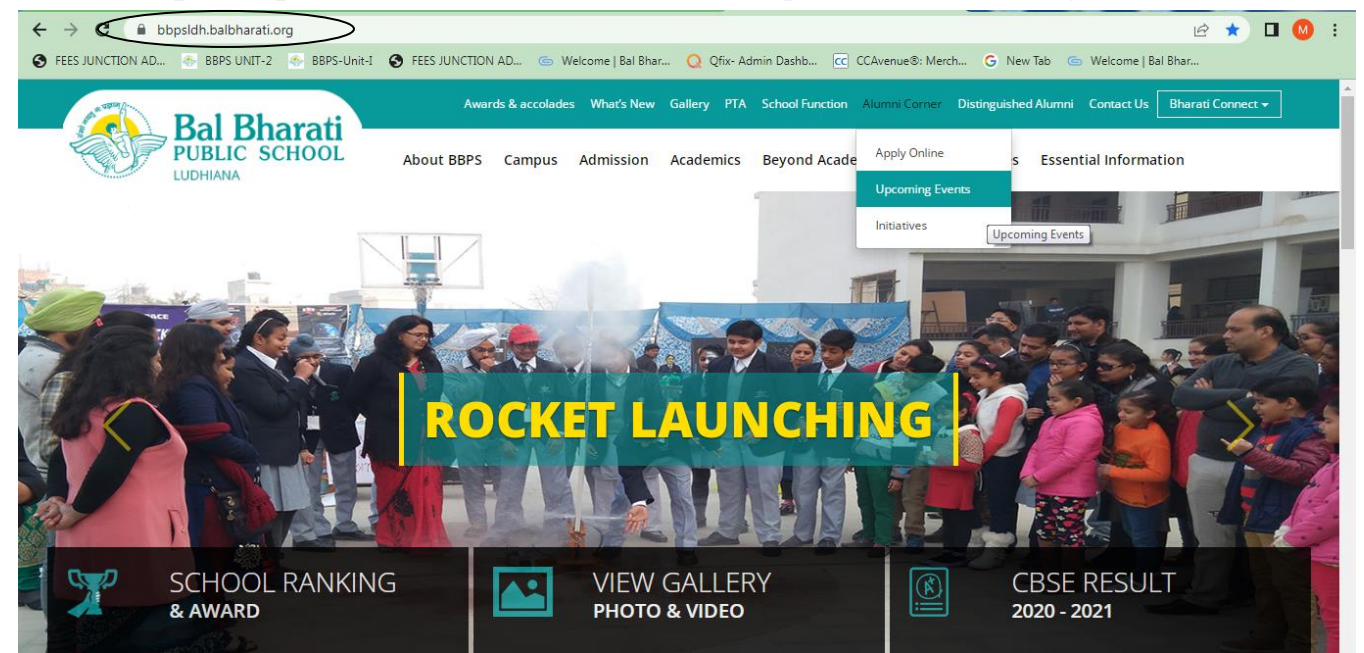

2. Click on **"Bharati Connect"** menu on the top right side and then click on the "<u>Parent</u> **Portal".** 

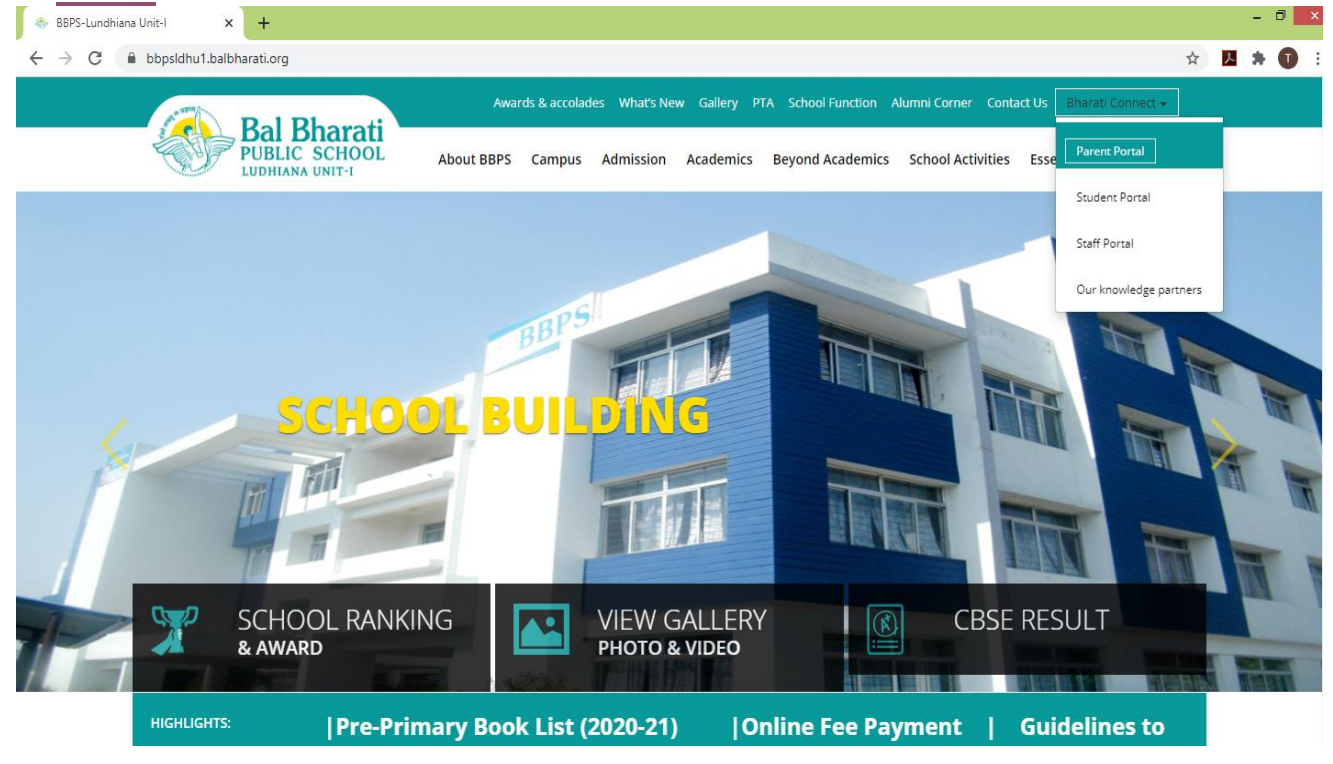

3. On clicking **Parent Portal** you will be directed to the following page:

| ← → C © Not secure   sms.balbharati.org/parentportalitest/ | ☆ | ė. | 0 | ÷ |
|------------------------------------------------------------|---|----|---|---|
| Bal Bharati<br>PUBLIC SCHOOL                               |   |    |   |   |
| User Id (Student Id/Admission No)<br>Password (Mobile No)  |   |    |   |   |
|                                                            |   |    |   |   |

4. You need to log in with Admission No. e.g. 206-UII-18 or Student Id e.g. 820160, (student ids are communicated in class).

The password is the Father's/Mother's mobile number registered in the school records.

5. Once you are logged in to the "**Parent Portal**" you will be able to view the Student Details Page.

| Bal Bharati                                                                            | X     | Bal Bharati Public School-Ludhiana U-2                 |                                                                                                    | R                          | Samarpratap | Logout 🖗 |
|----------------------------------------------------------------------------------------|-------|--------------------------------------------------------|----------------------------------------------------------------------------------------------------|----------------------------|-------------|----------|
| <ul> <li>Student Details</li> <li>Fee</li> <li>Ubrary</li> <li>Notice Board</li> </ul> | * * * | Student Id:       xxxxxxxxxxxxxxxxxxxxxxxxxxxxxxxxxxxx | Blood Group :       xxxxx         Father Mobile No :       xxxxx         Mother Email :       xyz@         Route Return :       Bus Stop Return : | (<br>(<br>(<br>(<br>(<br>( |             |          |

6. You can also pay the Fee Online by clicking on the "<u>Online payment TAB</u>" under "Bharati Connect".

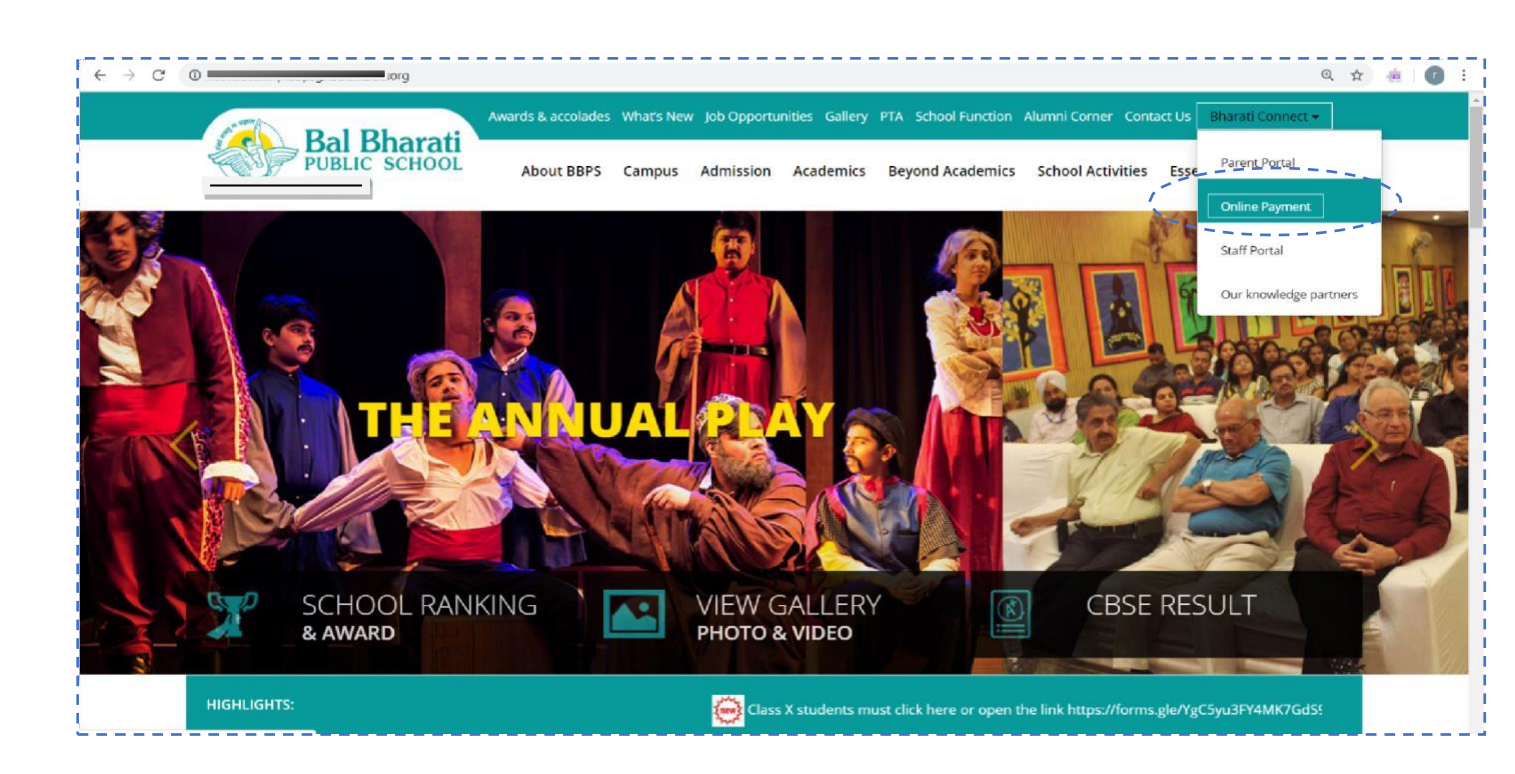

7. Once clicked you will be forwarded to the following page:

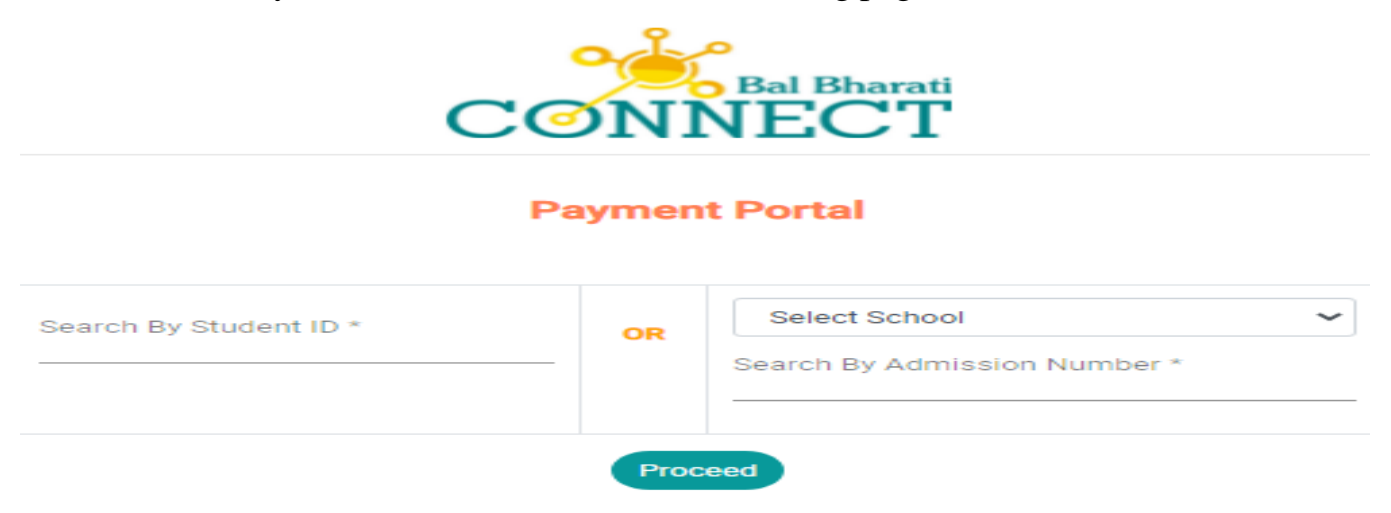

 Use the Student Id e.g. 820160 to log in. In other case you may choose the School "BBPS Ludhiana Unit- 2" with Admission No. e.g. 206-UII-18. Click on the **PROCEED** button to view the Fee Details of your ward. 9. The fee detail of your ward will be displayed in the following format.

|            |            |             | BAL BHARATI PUE<br>Ludhiana<br>Session 2022 | BLIC SCHOOL<br>U-2<br>2 - 2023 |                     |                |
|------------|------------|-------------|---------------------------------------------|--------------------------------|---------------------|----------------|
| StudentId  | 820160     |             | :                                           | Student Name                   | Samarpratap         |                |
| Class      | 7          |             | :                                           | Section                        | С                   |                |
| Mobile No  |            |             | 1                                           | Email                          |                     |                |
| Father Nam | e Raman S  | sharma      |                                             | Father Mobile                  | 93XXXX4096          |                |
| Mother Nan | ne Paramje | et Sharma   |                                             | Mother Mobile                  | 97XXXX9725          |                |
|            |            |             |                                             |                                |                     |                |
| Mode : H   |            |             |                                             | Select Ses                     | sion : 2022-2023    | ✓ Remove Cache |
| Qtr        | Bill No.   | Bill Amount | Amount Collect                              | ed                             | Total Amount To Pay | Pay            |
| 4th-2021   | 88008744   | vvvvv       | vvvvv                                       |                                | 0.00                | Select         |

10. After checking your ward detail now, click on "Select" button to pay your ward's Fees.

11. When we click on "Select" button, it directs to Payment Process Screen.

- Choose the Payment Mode Credit Card/ Debit Card/ Net Banking
- Once Payment mode is selected you need to fill complete details like Card no, Date, CVV to complete the Payment process.
- After entering all the details click on "Confirm Payment" button.

| Billing Information                         | HDFC BANK DEBIT CARD                                 | - |
|---------------------------------------------|------------------------------------------------------|---|
| Amount<br>INR 12630.00                      |                                                      |   |
| © Order No<br>88 XXXXXX                     | Card Number Please enter card number                 | _ |
| ☆ Merchant<br>BAL BHARATI PUBLI<br>LUDHIANA | C SCHOOL                                             |   |
| Website<br>http://pay.balbharati.c          | rg/ Please enter expiry date Please enter CW number. |   |
|                                             | INR 12630.00 CONFIRM PAYMENT                         |   |

- 12. For verification and completion of payment process, it will ask to "Submit the OTP".
- 13. After payment download the fee receipt from Parent Portal using the Tab "FEE **Fee receipt**".
- 14. Multiple Payment Options are available on the payment portal, kindly choose as per your convenience.

Regards

Ashish Sawhney

Principal